## Internet Down-Load of Anything

Internet Down-Load of Anything (graphics, text, music files, etc.) can be set up by opening the Configuration window and selecting the Internet tab. They can be set up to automatically download from the Internet daily, and be automatically loaded into the current schedule.

## **Configuring the Internet Interface**

- Click on the CONFIGURATION button in the Utilities section of the Main Menu and then click on the CONNECTION tab to configure your Internet Configuration.
- If you are on a network and have an Internet connection on your computer, then select your first option:

**?**Connect using the Network

If you are on a network and your network uses a proxy server select the second option:

**?**Connect using the following

proxy server through the network

| 🐻 Configuration 📃                                            |              |                     |               |              |         |  |
|--------------------------------------------------------------|--------------|---------------------|---------------|--------------|---------|--|
| General                                                      | Interfaces   | Communications      | Connection    | Internet FTF | P Other |  |
| How should the system connect to the internet when needed?   |              |                     |               |              |         |  |
| C Connect using the network                                  |              |                     |               |              |         |  |
| Connect using the following proxy server through the network |              |                     |               |              |         |  |
|                                                              | Proxy v      | via 🛛               |               |              |         |  |
| • 0                                                          | onnect using | the following Dial- | Jp Networking | gAccount     |         |  |
|                                                              | DUN Acco     | unt                 |               |              | •       |  |
|                                                              | Userna       | ime                 |               |              |         |  |
|                                                              | Passw        | ord                 |               |              |         |  |
|                                                              |              |                     |               |              |         |  |
|                                                              |              |                     |               |              |         |  |
|                                                              |              |                     |               |              |         |  |
|                                                              | эк 🚺         | Cancel              |               |              |         |  |

Contact your network administrator for your IP address.

If your computer is not connected to a network and you have access to the Internet then select the last available option:

Connect using the following Dial-Up Network Account

- You will have to enter your DUN Account, eg. UUNet, PSINet, then you will need to enter your Username and Password.
- Once you have completed the Connection section click on the INTERNET tab.
- The Internet Files section is where you can download miscellaneous text files, graphics, music, etc.
- A In the Internet Files section click on the Add button.
- Market File Details window will appear.
- ✓ Under the heading "Local file name", type in the path and the file name of where you want to save the downloaded file. eg. C:\DSI\MISC\TEST.JPG
- Under the heading "Remote path name", type in the Internet address of the file you wish to download. eg. www.weather.com/local.jpg
- Below the heading "Access Method", there are two Internet file formats to chose from ?Web (<u>http://)</u> and FTP (<u>ftp://).</u>

| Configuration                                        |                                                                                 |  |  |  |  |  |
|------------------------------------------------------|---------------------------------------------------------------------------------|--|--|--|--|--|
| eneral Interface                                     | s Communications Connection Internet FTP Other                                  |  |  |  |  |  |
| Veather Maps                                         |                                                                                 |  |  |  |  |  |
| Inter the filename to retrieve the weather map into. |                                                                                 |  |  |  |  |  |
| Maximum Temperatures                                 |                                                                                 |  |  |  |  |  |
| Todays Fronts                                        |                                                                                 |  |  |  |  |  |
| Tom                                                  | orrows Fronts                                                                   |  |  |  |  |  |
| Minimum Temperatures                                 |                                                                                 |  |  |  |  |  |
| How many hours                                       | between automatic updates (0=disabled)                                          |  |  |  |  |  |
| nternet Files                                        |                                                                                 |  |  |  |  |  |
|                                                      |                                                                                 |  |  |  |  |  |
|                                                      |                                                                                 |  |  |  |  |  |
| Add                                                  | <u>E</u> dit <u>D</u> elete <u>B</u> un Now                                     |  |  |  |  |  |
|                                                      |                                                                                 |  |  |  |  |  |
|                                                      |                                                                                 |  |  |  |  |  |
|                                                      |                                                                                 |  |  |  |  |  |
|                                                      | Internet File Details                                                           |  |  |  |  |  |
| button.                                              | Local file name (ie C\DSI\TEST.IPG)                                             |  |  |  |  |  |
| r.                                                   |                                                                                 |  |  |  |  |  |
| 41                                                   | Benote path name (ie www.weather.com/mans/local.ing)                            |  |  |  |  |  |
| the path                                             |                                                                                 |  |  |  |  |  |
| save the                                             | Access Method Direction                                                         |  |  |  |  |  |
| PG                                                   | Web (http://) Receive FROM Internet Generation Generation Generation Generation |  |  |  |  |  |
| e in the                                             |                                                                                 |  |  |  |  |  |
|                                                      | Number or nours between automatic updates (U=disabled)                          |  |  |  |  |  |
| load. eg.                                            | F I P Account Information                                                       |  |  |  |  |  |
|                                                      | Password                                                                        |  |  |  |  |  |
| are two                                              | Account                                                                         |  |  |  |  |  |
| (http://)                                            |                                                                                 |  |  |  |  |  |
| ( <u>mup.//)</u>                                     | 🗸 OK 🛛 🗶 Cancel                                                                 |  |  |  |  |  |

TextPro Sr. and TEBBS - skip this section.

- Check the file to be downloaded and look at the Internet address to see whether it is an http:// or ftp:// format, then select the pertinent Access Method. eg. if the address is http://www.weather.com/local.jpg then select ?Web (<u>http://)</u>, as your Access Method.
- Beneath the heading "Direction", the "Receive FROM Internet" option is defaulted to allow you to download from the Internet.
- In the "Format" section you can select either ?Binary or ?Ascii. For most downloads that you will do, they will more that likely be in Binary format.
- In the bottom section enter your FTP Account Information in the three spaces provided, which include Username, Password, and Account.
- $\swarrow$  The section just above FTP Account Information allows you to download the files automatically, you need to enter the number of hours between updating by entering **1-99** hours or **0** if you want to disable the automatic update function.
- To have the automatic update work it is necessary to run this download manually the first time. Once all the pertinent information has been entered, click on **OK**, this will bring you back to the Internet tab in Configuration. The site you enter in the previous window will now appear in the Internet Files box with a check beside it.
- Click on **Run Now**. After you have successfully downloaded this file for the first time, it will automatically update every number of hours that you specified.
- If you need to edit an Internet file entry click once on the file that needs editing once to highlight it, then click on the Edit button and make any appropriate changes.
- Z To delete a file, click on the file once to highlight it, then click on the **Delete** button.
- Solution The **Run Now** button will retrieve any file that has a check next to it.

## TIP:

- Start the ELITE program, click on the **Configuration** button, then click on the **Internet** tab and then click on **Add**.
- Now open Your Internet browser and when you find a graphic you want to download, right-click on it and then select properties.
- High-light the URL address *except* for the <u>http://</u> part and then press **CTRL C** to copy the text to the clipboard.
- Now, with the Internet browser still running, go back to the ELITE program and paste the graphics address in to the **Remote Path Name**. Fill in the rest of the information.
- Solution This saves you a lot of time by not having to copy down the URL path. There is also no way that the path can be typed in incorrectly.